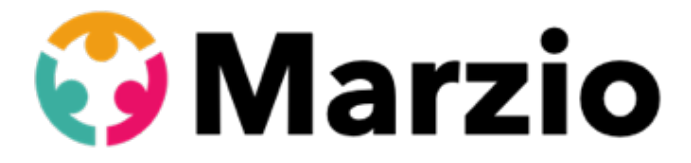

**Instructions CPF novembre 2023** 

Mise à jour pour pouvoir

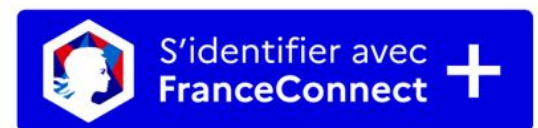

Besoin d'aide pour votre inscription à une formation en langues dans le cadre du CPF ?

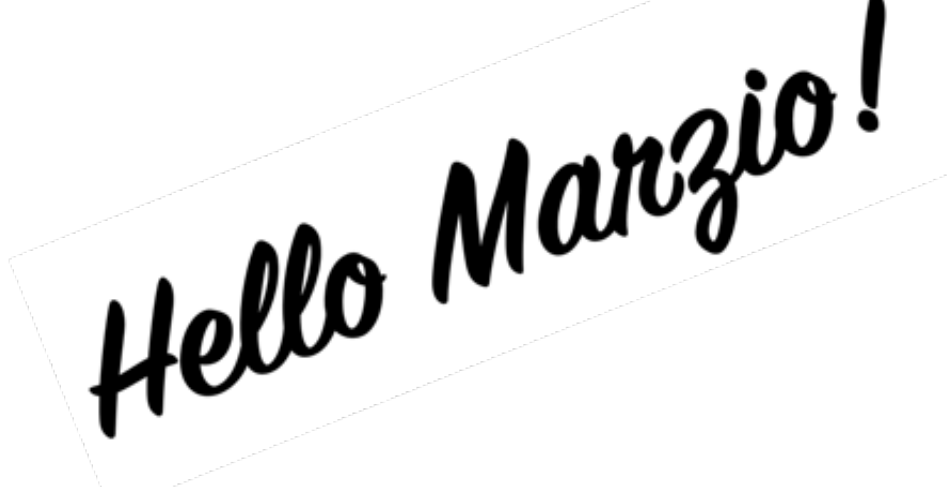

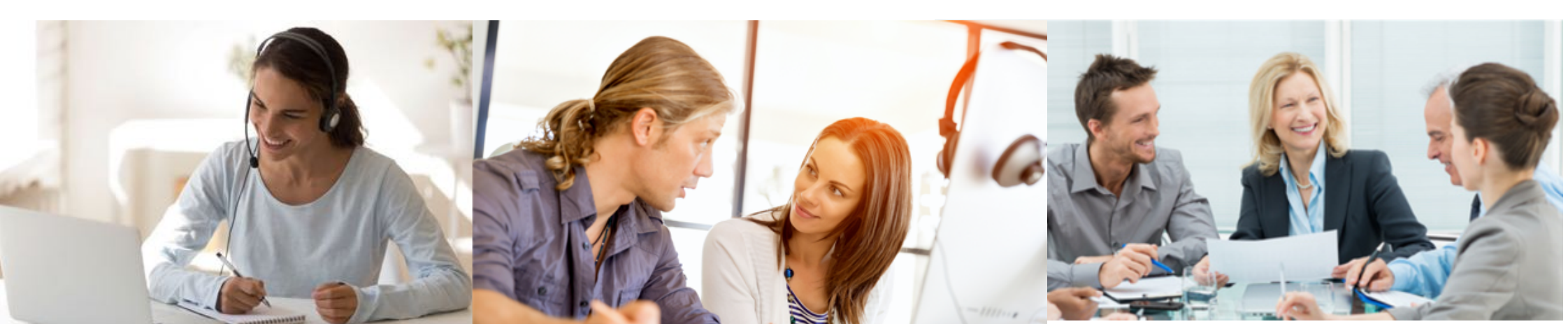

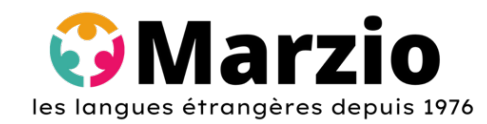

ANGLAIS

FORMATIONS DANS LE CADRE DU Compte Personnel de Formation

#### Coaching Individuel en face-à-face ou à distance.

| Intitulé                                     | Réf. CPF | Durées en heures |    |    |    |    |
|----------------------------------------------|----------|------------------|----|----|----|----|
| Remise à niveau                              | CPF003   | 8                |    | 20 | 30 |    |
| Contacts Clients et Fournisseurs             | CPF010   |                  | 16 |    | 30 | 45 |
| Technique (adapté au métier)                 | CPF011   |                  | 16 |    | 30 | 45 |
| Aéronautique                                 | CPF012   |                  | 16 |    | 30 |    |
| Comptabilité & Finances                      | CPF013   |                  | 16 |    | 30 |    |
| Pétrochimie, Gas, Electricité                | CPF017   |                  | 16 |    | 30 |    |
| Logistique et Transports                     | CPF024   |                  | 16 |    | 30 |    |
| Ressources Humaines                          | CPF025   |                  | 16 |    | 30 |    |
| Médical (Médecins, Pharmaciens, Infirmières) | CPF026   |                  | 16 |    | 30 |    |
| Faciliter vos déplacements                   | CPF027   |                  | 16 |    | 30 | 45 |
| Préparation Examens                          | CPF028   |                  | 16 |    | 30 | 45 |
| Entretiens d'Embauche                        | CPF031   | 8                |    | 20 |    |    |

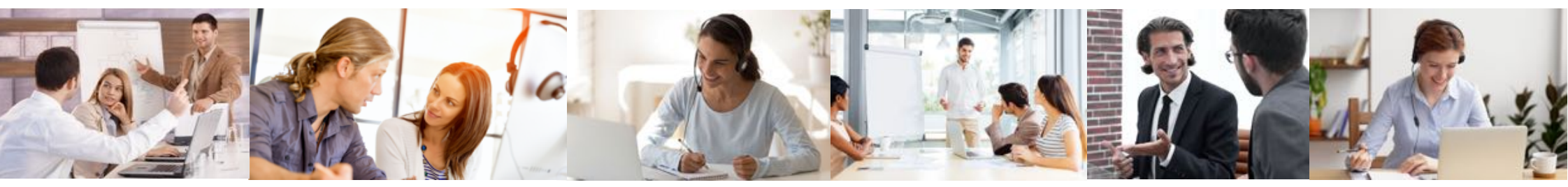

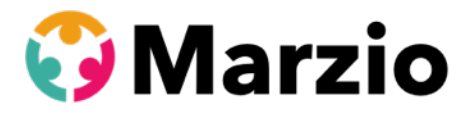

## Instructions pour s'inscrire à une formation CPF avec The Marzio School sur le site www.moncompteformation.gouv.fr

Depuis le 25 octobre 2022, l'utilisation du site moncompteformation.gouv.fr est soumise à la création de votre identité numérique.

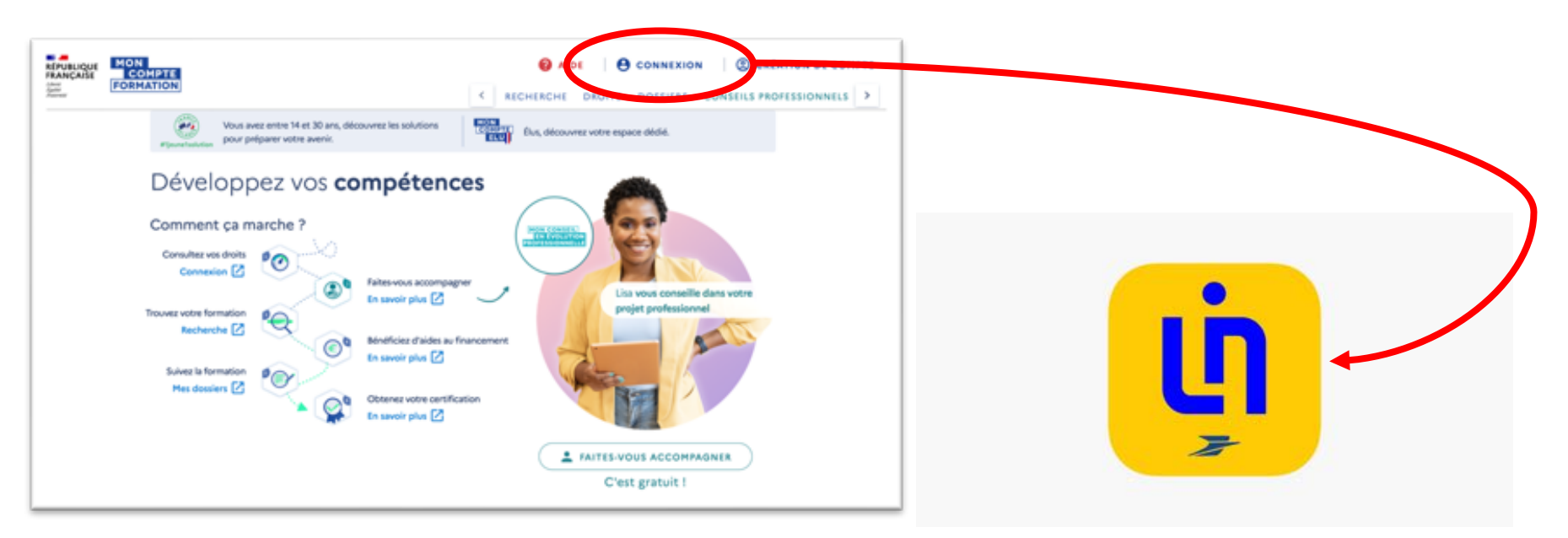

« Identité Numérique La Poste »

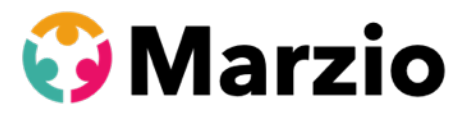

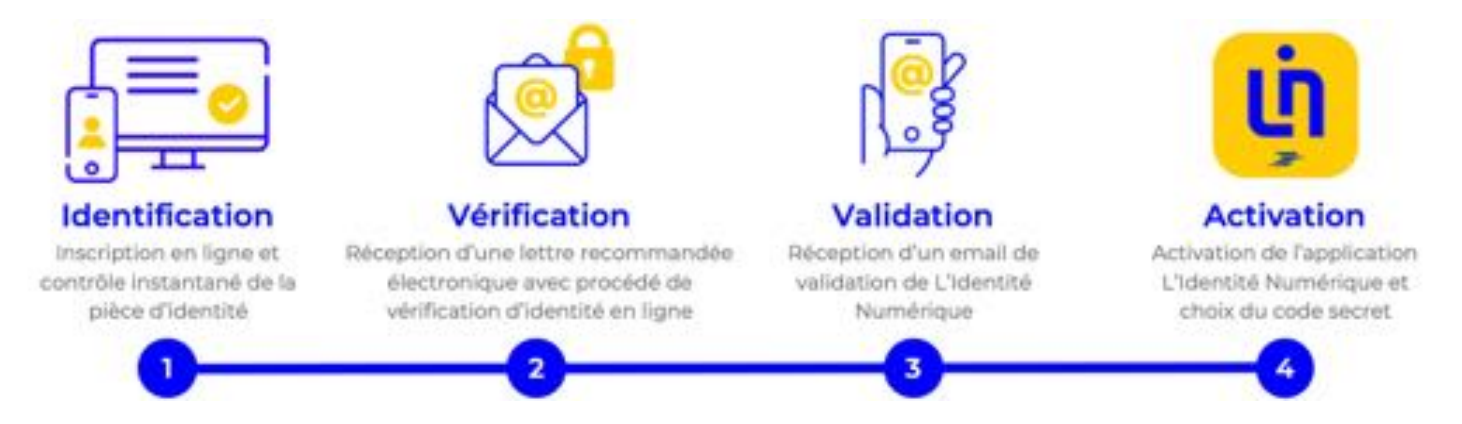

Tout d'abord, téléchargez l'application « Identité Numérique La Poste » sur votre smartphone.

Lancez l'application, prenez votre carte d'identité, carte de séjour ou passeport en cours de validité et remplissez les éléments demandés par l'application.

Vous allez devoir choisir un code secret qui sera votre « clé ».

A la fin de l'opération, vous allez recevoir un code d'activation sur votre téléphone par SMS.

Amenez votre pièce d'identité et votre téléphone à un bureau de Poste pour faire valider votre pièce d'identité par un agent de la Poste.

Ca y est. Votre application est active et votre identité numérique aussi.

Vous pouvez maintenant utiliser votre compte CPF.

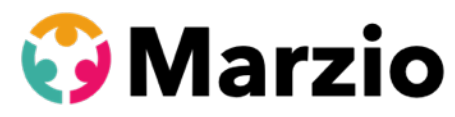

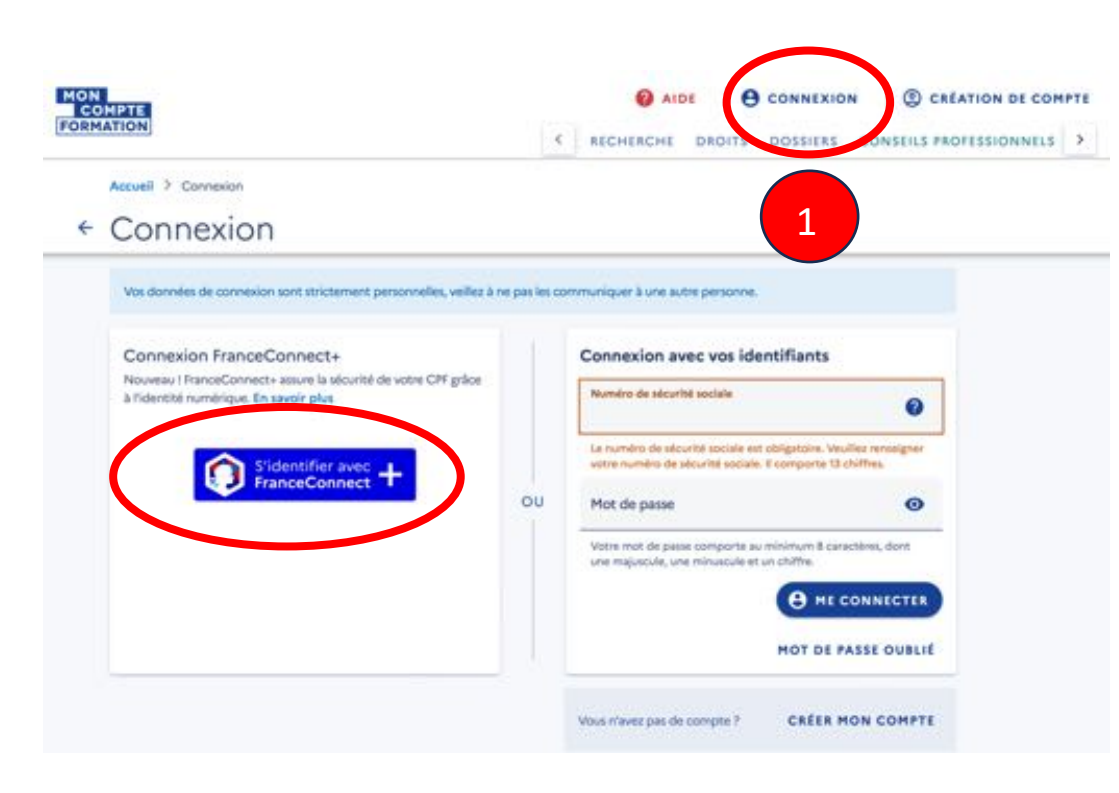

1 Sur le site www.moncompteformation.gouv.fr, cliquez sur « CONNEXION » et puis sur « S'identifier avec France Connect + »

2 Confirmer sur votre application « Identité Numérique » pour pouvoir utiliser le site. Vous allez devoir mettre votre numéro de téléphone sur la page du site web « moncompteformation.gouv.fr), ce qui va vous envoyer une notification sur votre application « identité numérique La poste », où vous devez mettre votre code secret pour valider la connexion !

(Si vous vous connectez uniquement avec votre numéro de Sécurité Sociale et le mot de passe pour ce site, vous ne pourrez pas utiliser votre compte, juste le consulter.)

Sachez que nos formations se trouvent sous la raison sociale de notre organisme: The Marzio School.

Quand vous êtes sur le site <u>www.moncompteformation.gouv.fr</u> vous verrez, en haut de la page, 2 lignes de menu et sur la deuxième ligne vous verrez 4 rubriques (Recherche - Droits - Dossiers - Conseils Professionnels).

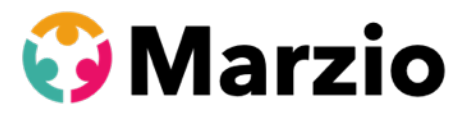

3 Cliquez sur DROITS pour vérifier votre budget disponible.

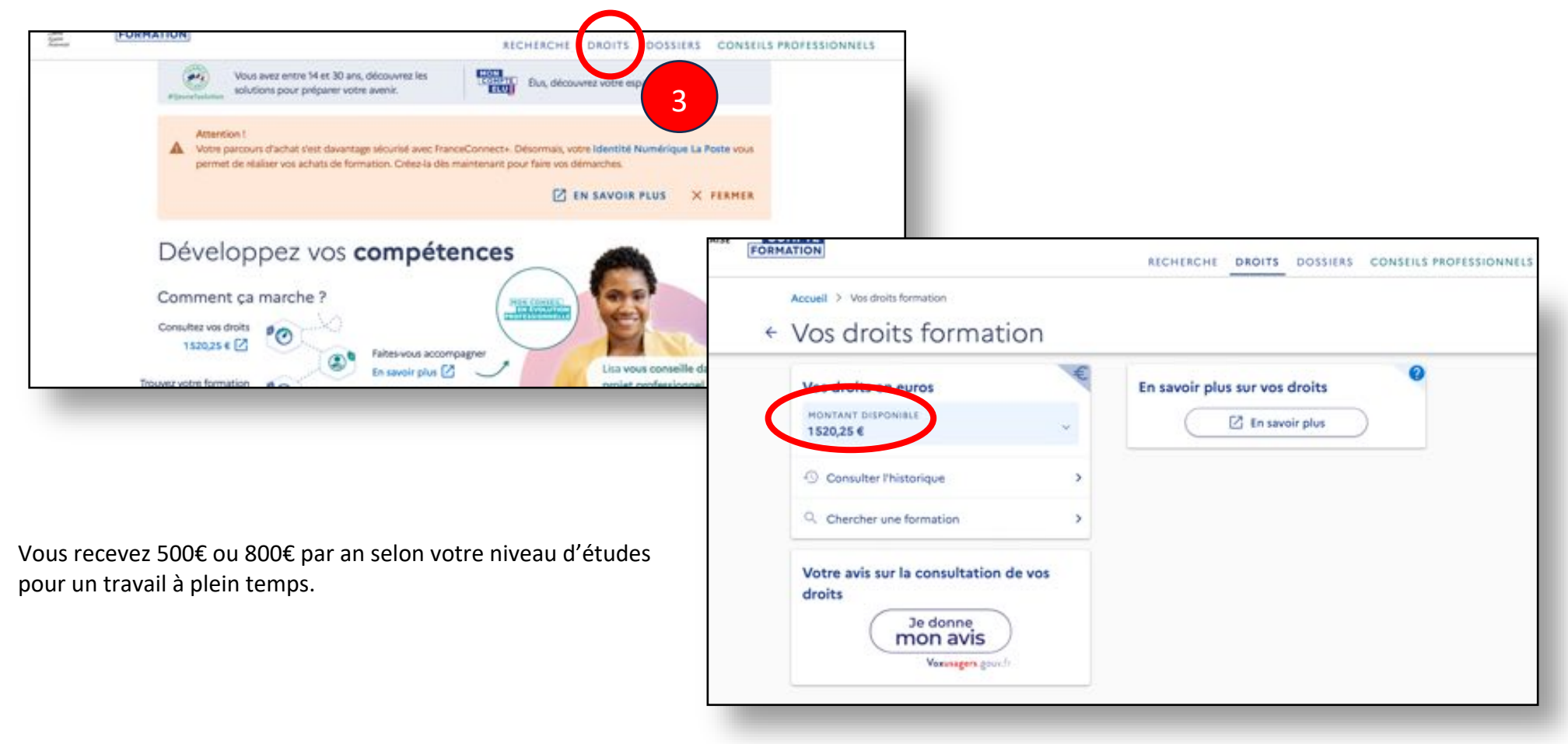

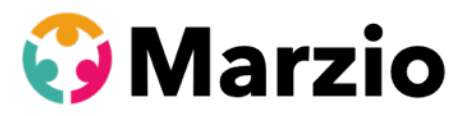

4 Ensuite, cliquez sur **RECHERCHE**.

| Vos droits en euros                                                               | E        | En savoir plus sur vos droits | CONTRACTOR                       |                                                |
|-----------------------------------------------------------------------------------|----------|-------------------------------|----------------------------------|------------------------------------------------|
| MONTANT DISPONIBLE<br>1520,25 €                                                   | ~        | 🛛 🗹 En savoir plus            | FORMATION                        | RECHERCHE DROITS DOSSIERS CONSEILS PROFESSIONN |
| Consulter l'historique                                                            | >        |                               | Accueil > Recherche de formation |                                                |
| Q. Chercher une formation                                                         | >        |                               | Recherche de formation           |                                                |
| Votre avis sur la consultation<br>droits<br>Je donne<br>mon avis<br>Verseger, geo | e de vos |                               |                                  |                                                |

- 5 Remplissez les champs de recherche : « anglais » (par exemple)
- 6 Cliquez sur la loupe et choisissez ma modalité « en présentiel » ou « à distance ».

NB. Si vous choisissez la modalité « en présentiel », vous devez mettre votre code postale. Sachez que nous pouvons réaliser les formations dans les locaux de votre entreprise, dans notre centre de formation ou parfois à votre domicile. <u>N'hésitez pas à nous contacter !</u>

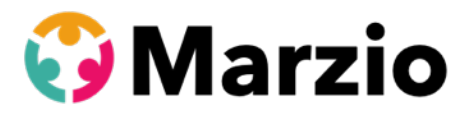

7 Pour voir notre offre, <u>utilisez le filtre.</u> Il suffit de choisir <u>THE MARZIO SCHOOL</u> dans le "nom de l'organisme" demandé dans les filtres.

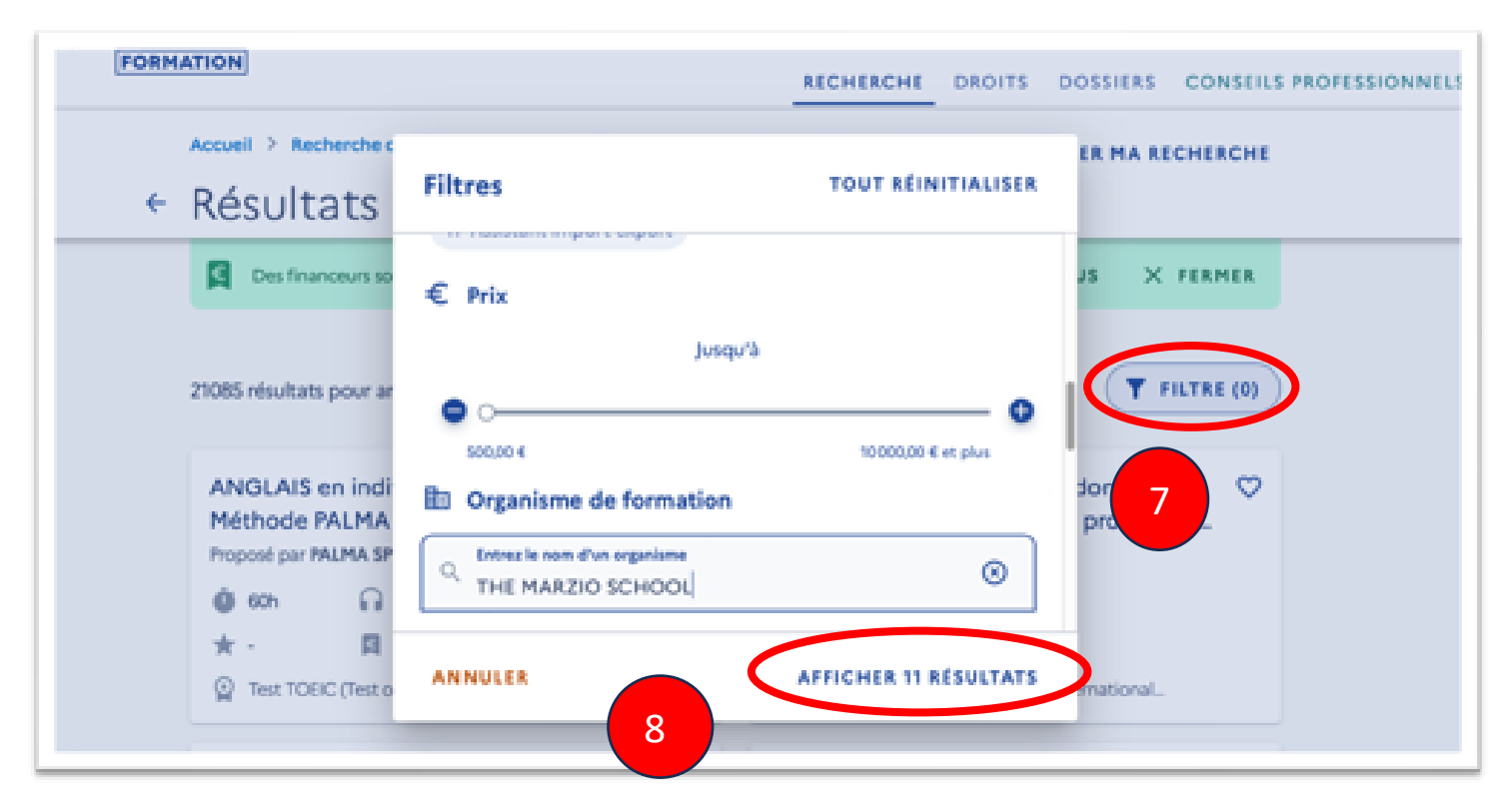

8 Cliquez sur « Afficher les résultats » pour voir notre offre.

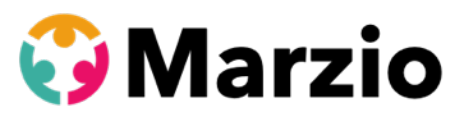

| Accueil 2 Recherche de formation 2 Modulités 2 Résultats                                                                                                  | Q. MODIFIER MA RECHERCHE                                                                                       | Annual & Restored & Restored                                                                                        |                          |
|----------------------------------------------------------------------------------------------------|----------------------------------------------------------------------------------------------------|----------------------------------------------------------------------------------------------------|--------------------------|
| Résultats                                                                                                    |                                                                                                    |                                                                                                    | 0                        |
| 11 résultats pour anglais à distance                                                                                                    | T PILTRE (1)                                                                                                   | ← Formation                                                                                                    |                          |
| ANGLAIS PROFESSIONNEL - spécialisation clients / O<br>fournisseurs - COACHING INDIVIDUEL<br>hopping par THE MARZIO SCHOOL<br>15h Aditance<br>15h Aditance | anglais professionnel - initiation - Module ANG01 -  Coaching individuel + CLOE Proposil par THE MARZIO SCHOOL | ANGLAIS PROFESSIONNEL - spécialisation clients / fournisseurs - COAd Proposée par THE MAREIO SCHOOL Bythme et durée |                          |
| Centrication CLOE anglais anglais professionnel - les finances - Module ANG13 -                                                                           | Centification CLOE angles anglais professionnel - aéronautique - Module ANG12 -                                | EQ DESCRIPTION DÉTAILLÉE<br>Contenu, objectifs                                                                      | Σ.                       |
| Proposé par THE MARZIO SCHOOL                                                                                                    | Propose par THE MARZID SCHOOL                                                                                  | CENTIFICATION<br>Certification CLOE anglais                                                                         | <b>5</b> .               |
| ★· 目 #1600 €                                                                                                    | *· E #16,00 K                                                                                                  | se linancement                                                                                                    |                          |
| Centification CLOE angles                                                                                                    | Centification CLOE angles                                                                                      | This de la formation (Prais d'examen inclué)<br>Vez deste formation                                                 | 1104,00 €<br>- 1104,00 € |
| anglais professionnel - prise de parole en réunion -  Module ANG08 - coaching individuel + CLOE hoposé par THE MARZIO SCHOOL                              | anglais professionnel - les bases - Module ANG02 -  Coaching individuel + CLOE Proposé par THE MARZIO SCHOOL   | Reste à payer                                                                                                    | 0,00 €                   |
| @ 12h Ω Adistance<br>★ - 및 BEGE06                                                                                                    | \$10 Ω Aditance     \$1 = \$2 = \$2\$ #8604                                                                    | Les informations utiles                                                                                             | on.                      |
| Certification CLOE anglais                                                                                                    | Centification CLDE angleis                                                                                     | Tanks and and one desire discontance and an and difference data and formation                                       |                          |

9 Vous verrez les parcours et les prix, avec ce qui serait déduit de votre compte, et ce que vous devez payer par carte bancaire (si vous n'avez pas assez).

10 Pour vous inscrire, cliquez sur le bouton « Demander un devis ».

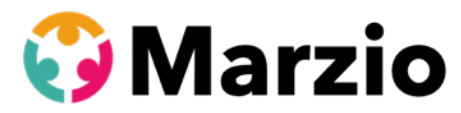

- 11 Vous verrez une information pour les agents de la fonction publique: cliquez sur "VALIDER".
- 12 Vous verrez une information sur les modalités spécifiques (niveau linguistique) : cliquez sur « J'ai compris et

#### j'accepte »

13 Cliquez sur « Je souhaite envoyer directement ma demande ... »

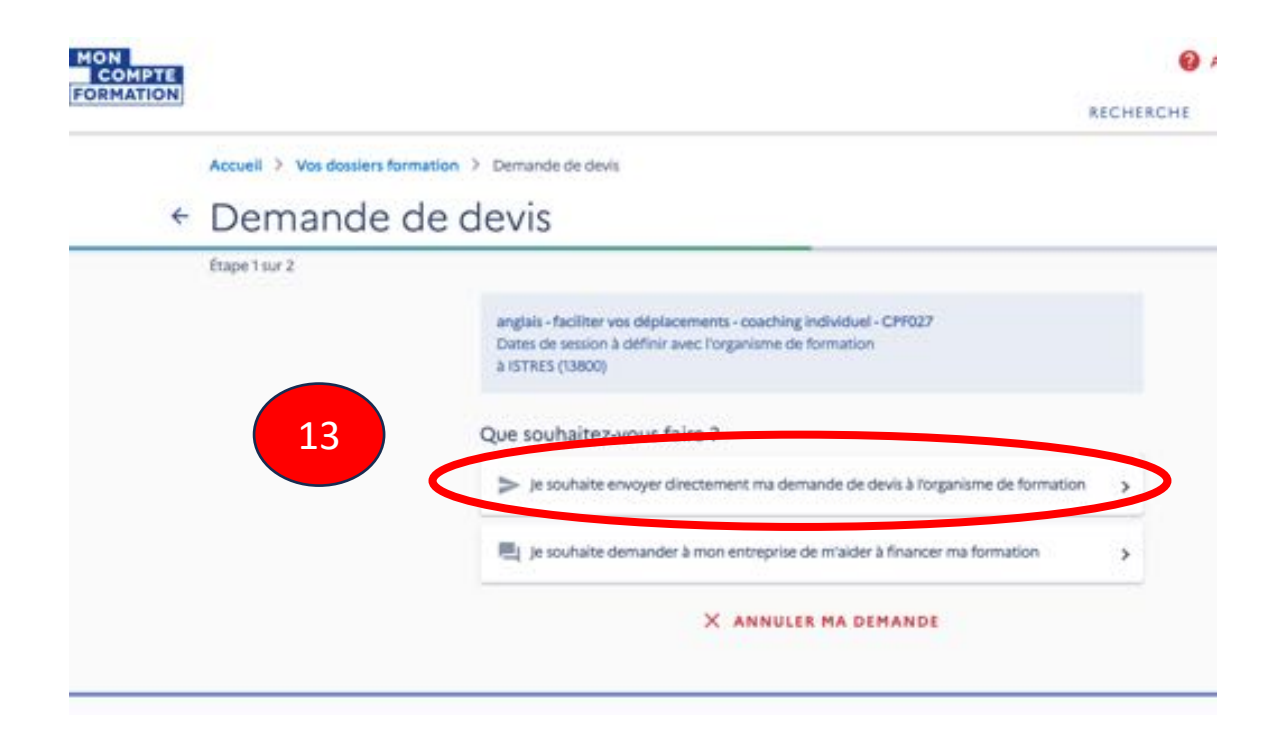

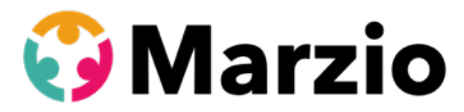

14 Vous avez donc créé un dossier d'inscription pour ce parcours. Vérifiez les éléments et choisissez un "objectif de

Accuel > Ves dossiers formation > Demands de devis Demande de devis Etape 2 nor 2 anglais - faciliter vox déplacements - coaching individuel - CPF027 Dates de session à définir avec l'organisme de formation A ISTRES (13800) Vos informations personnelles 1 North WUZIK Polocer DAVID Within the product of the second 1 Vos informations professionnelles Votre objectif Pour quelle raison souhaitez-vous suivre cette formation ? Objectif de la formation 14 > ENVOYER

formation" en bas. Puis, cliquez sur « Envoyer »

Votre demande de devis a été envoyée.

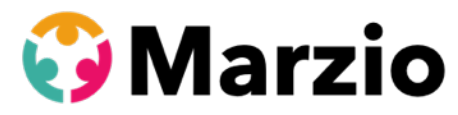

|                                          | <b>O</b>                                                                                                    |
|------------------------------------------|----------------------------------------------------------------------------------------------------|
| Votre d                                  | lemande de devis a été envoyée à l'organisme de formation                                                                                                    |
| Votre does<br>giver votre<br>formation v | er n/41618686760 a été créé. Il contient l'ensemble des informations pour suivre et<br>inscription. Vous receivres une notification par e-mail quand l'organisme de<br>reci répondra. Il a junqu'au <b>14/11/2023</b> . |
|                                          | REVENIR À MON DOSSIER                                                                                                    |
|                                          | Quelles sont les prochaines étapes 7                                                                                                    |

- 15 Attention à la date de démarrage ! Vous devez attendre 2 semaines avant de démarrer votre formation. La date est définie automatiquement par le site.
- 16 Nous recevons votre demande instantanément et, si ce n'est pas encore fait, **nous prenons contact avec vous** pour vérifier que le module corresponde à vos besoins.
- 17 Nous ajoutons des dates de démarrage et de fin de parcours sur votre dossier d'inscription et nous vous envoyons cette proposition sur votre espace CPF.

18 Allez dans l'onglet « Dossiers » pour voir notre proposition. Cliquez sur le « Devis à Valider ».

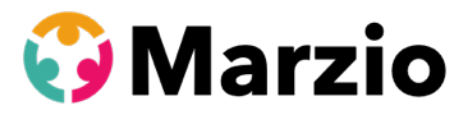

| N                                                     |                                                                                             |                             | AIDE           | PASSEPORTS    |
|-------------------------------------------------------|---------------------------------------------------------------------------------------------|-----------------------------|----------------|---------------|
| <b>7</b>                                              |                                                                                             | RECHERCHE                   | DROITS         | DOSSIERS CONS |
| tion nécessite l'utilisation de FranceConnect+ via Ha | entité Numérique La Posta. Crés-là dès à présent pour anticiper vos s                       | démarches. Consultez lei to | tes les inform | eions.        |
|                                                       |                                                                                             |                             |                | EN SAV        |
| Accueil 3 Vos dossiers formation                      |                                                                                             |                             |                |               |
| ← Vos dossiers form                                   | ation                                                                                       |                             |                |               |
| anj<br>CP                                             | 27/11/2023 AU 31/03/2024<br>glais - faciliter vos déplacements - coaching individue<br>F027 |                             |                |               |

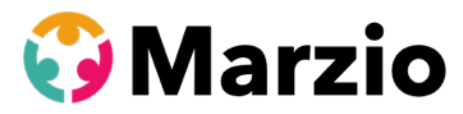

19 Dans la proposition, cliquez sur « Confirmer l'inscription »..

← Dossier nº41618686760

| C État d'avancement                                                                                                    |    |
|----------------------------------------------------------------------------------------------------|----|
| Devis à valider                                                                                                    |    |
| Vous avez reçu une propertion de l'organisme de formation.                                                                                                    | 19 |
| (Commented in the second second secon |    |
| CONFIRMER DINSCRIPTION                                                                                                    |    |
|                                                                                                    |    |
|                                                                                                    |    |
| 🗢 La formation                                                                                                    | >  |
|                                                                                                    |    |
| € Le financement                                                                                                    | >  |
|                                                                                                    |    |
| Vos informations                                                                                                    | >  |
|                                                                                                    |    |
|                                                                                                    |    |
| Vos attestations                                                                                                    | >  |

- 20 Cliquez sur le créneau de votre formation (pendant ou en dehors des heures de travail) et puis cochez « Je donne mon accord ... » . Ensuite, cliquez sur « Valider » (et « payer » si vous devez compléter.)
- 21 Contactez notre centre pour planifier vos dates !

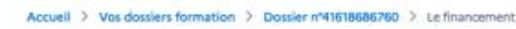

#### ← Le financement

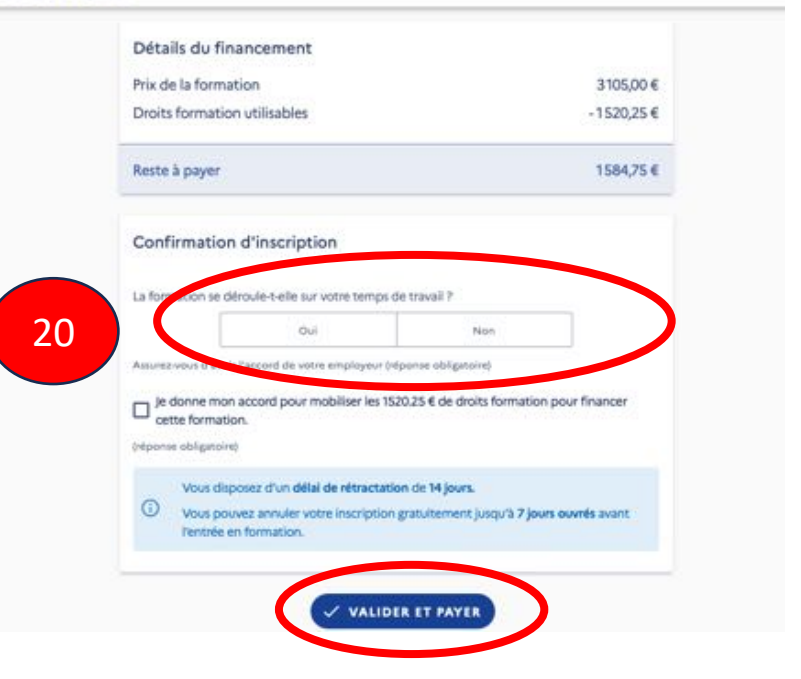